jura

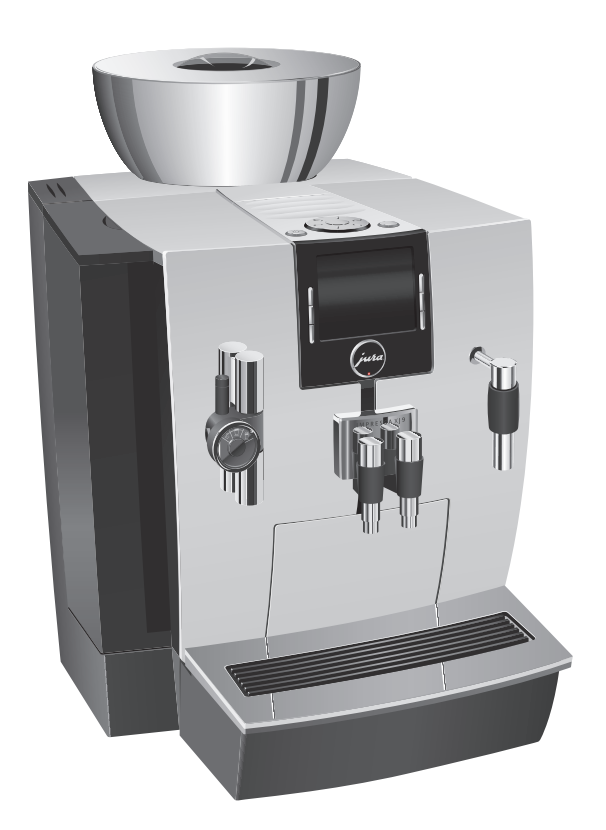

# Bruksanvisning IMPRESSA XJ9 Professional

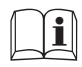

Originalinstruktioner för användande Läs instruktionen noga före användning.

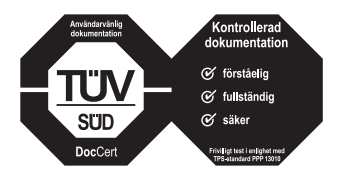

Bruksanvisningen har försetts med den oberoende tyska provningsanstalten TÜV SÜD:s kontrollsigill för lättförståelighet, fullständighet och säkerhet.

# Din IMPRESSA XJ9 Professional

| M  | anöverorgan                                              | 4        |
|----|----------------------------------------------------------|----------|
| Vi | ktig information                                         | 6        |
|    | Användning för avsett ändamål                            | 6        |
|    | För din säkerhet                                         | 6        |
| 1  | Förberedelse och idrifttagning                           | 9        |
|    | JURA på Internet                                         | 9        |
|    | Inställningar som görs av JURAs servicetekniker          | 9        |
|    | Uppställning av apparaten                                | 9        |
|    | Påfyllning av vattentanken                               | 9        |
|    | Påfyllning av bönbehållaren                              | 10       |
|    | Första idrifttagningen                                   | 10       |
|    | Mätning av vattenhårdheten                               |          |
|    | Inställning av malverket                                 | 14       |
|    | Anslutning av mjölk                                      | 14       |
| 2  | Tillredning                                              | 15       |
|    | Tillredningsmöjligheter                                  | 15       |
|    | Espresso och kaffe                                       | 16       |
|    | Tillredning av två kaffespecialiteter                    | 16       |
|    | Latte macchiato, cappuccino                              | 16       |
|    | Varm mjölk och mjölkskum                                 |          |
|    | Malet kaffe                                              | 18       |
|    | Permanent anpassning av vattenmängden till koppstorleken |          |
|    | Varmvatten                                               | 19       |
| 3  | Daglig drift                                             | 20       |
|    | Start                                                    | 20       |
|    | Daglig skötsel                                           | 20       |
|    | Avstängning                                              | 21       |
| 4  | Permanenta inställningar i programmeringsläget           | 22       |
|    | Låsa och aktivera programmeringsläget                    |          |
|    | Produktinställningar                                     | 23       |
|    | Tillåt eller lås engångsinställningar                    |          |
|    | Låsa och aktivera den runda produktmenyn                 |          |
|    | Låsa och aktivera produkter                              |          |
|    | Skötselinställningar                                     | 2/       |
|    | Installning av vattenhårdhet                             |          |
|    | Energisparlage                                           |          |
|    | Automatisk avstangning                                   | 29       |
|    | Ennet for vattenmangd                                    |          |
|    | Aterstaiming till fadriksinstaliningar                   | 30<br>11 |
|    | Delver undeföre                                          | اک<br>دد |
|    | DdKyl ullusidi y                                         | ے2<br>حد |
|    | Aviasning av information                                 |          |

| 5  | Skötsel                                           | 34 |
|----|---------------------------------------------------|----|
|    | Sköljning av apparaten                            |    |
|    | Sköljning av cappuccino-skummaren                 |    |
|    | Rengöring av cappuccino-skummaren                 |    |
|    | Isärtagning och sköljning av cappuccino-skummaren |    |
|    | Isättning och aktivering av filter                |    |
|    | Byte av filter                                    |    |
|    | Rengöring av apparaten                            |    |
|    | Avkalkning av apparaten                           |    |
|    | Rengöring av bönbehållaren                        |    |
|    | Avkalkning av vattentanken                        |    |
| 6  | Meddelanden i displayen                           | 43 |
| 7  | Felavhjälpning                                    | 44 |
| 8  | Transport och miljövänlig avfallshantering        | 46 |
|    | Transport/tömning av systemet                     | 46 |
|    | Avfallshantering                                  | 46 |
| 9  | Tekniska data                                     | 47 |
| 10 | Index                                             | 48 |
| 11 | JURA kontakt / Juridisk information               | 52 |

# Symbolbeskrivning

#### Varningstexter

| J                |                                                                               |  |  |
|------------------|-------------------------------------------------------------------------------|--|--|
| <b>▲</b> VARNING | Följ alltid de anvisningar som är betecknade med OBSERVERA eller VARNING      |  |  |
| ⚠OBSERVERA       | plus en varningssymbol. Signalordet VARNING används när det finns risk för    |  |  |
|                  | allvarlig personskada och signalordet OBSERVERA när det finns risk för mindre |  |  |
|                  | allvarliga personskador.                                                      |  |  |
| OBSERVERA        | OBSERVERA gör dig uppmärksam på förhållanden som kan leda till skador på      |  |  |
|                  | maskinen.                                                                     |  |  |
|                  |                                                                               |  |  |

## Symboler som används

| <ul> <li>Uppmaning till åtgärd. Du blir uppmanad att vidta en åtgärd.</li> </ul> |                                                                                 |  |  |
|----------------------------------------------------------------------------------|---------------------------------------------------------------------------------|--|--|
| i                                                                                | Information och tips som gör det ännu lättare för dig att använda din IMPRESSA. |  |  |
| "Espresso"                                                                       | Displayindikering                                                               |  |  |

# Manöverorgan

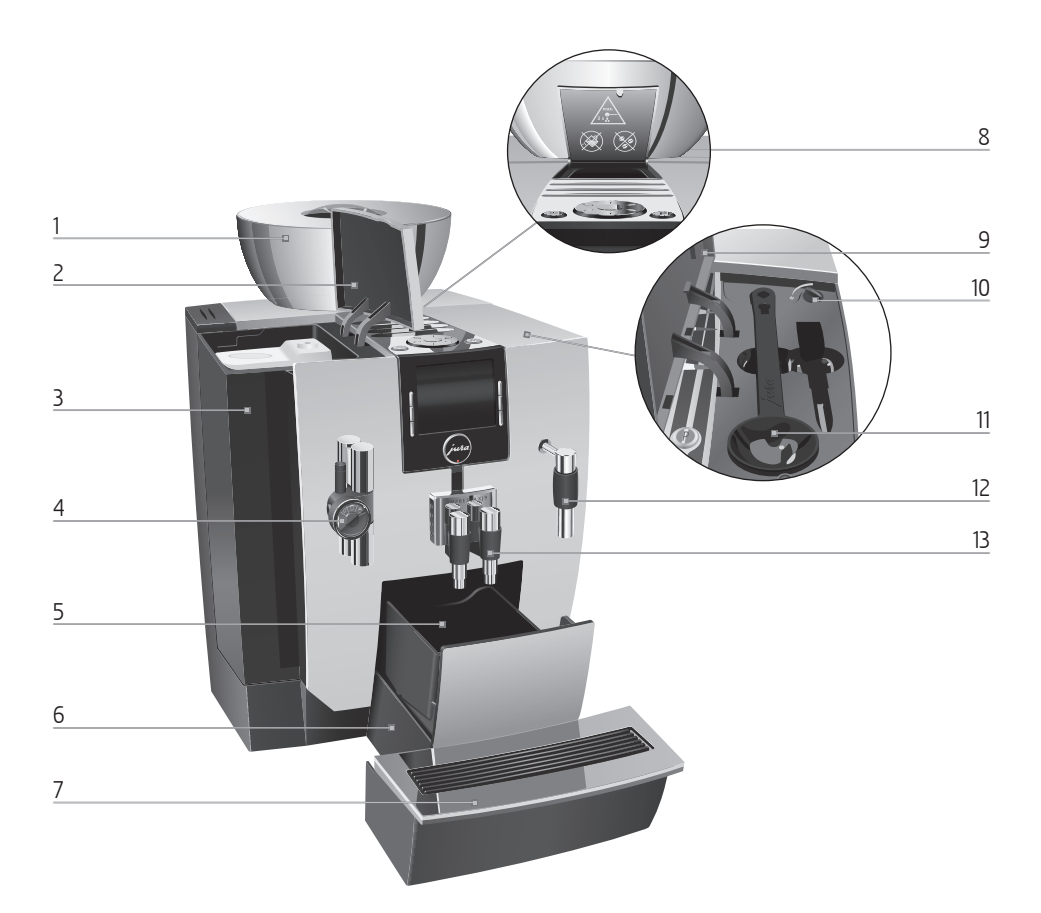

- 1 Bönbehållare med arombevarande lock
- 2 Lock till vattentank
- 3 Vattentank
- 4 Höjdinställbar cappuccino-skummare
- 5 Kaffesumpbehållare
- 6 Droppbricka
- 7 Kopplattform

- 8 Påfyllningstratt för malet kaffe
- 9 Lock till förvaringsutrymme
- 10 Vridreglage för inställning av malningsgraden
- 11 Doseringssked för malet kaffe
- 12 Varmvattenmunstycke
- 13 Höjd- och breddinställbart kaffeutlopp

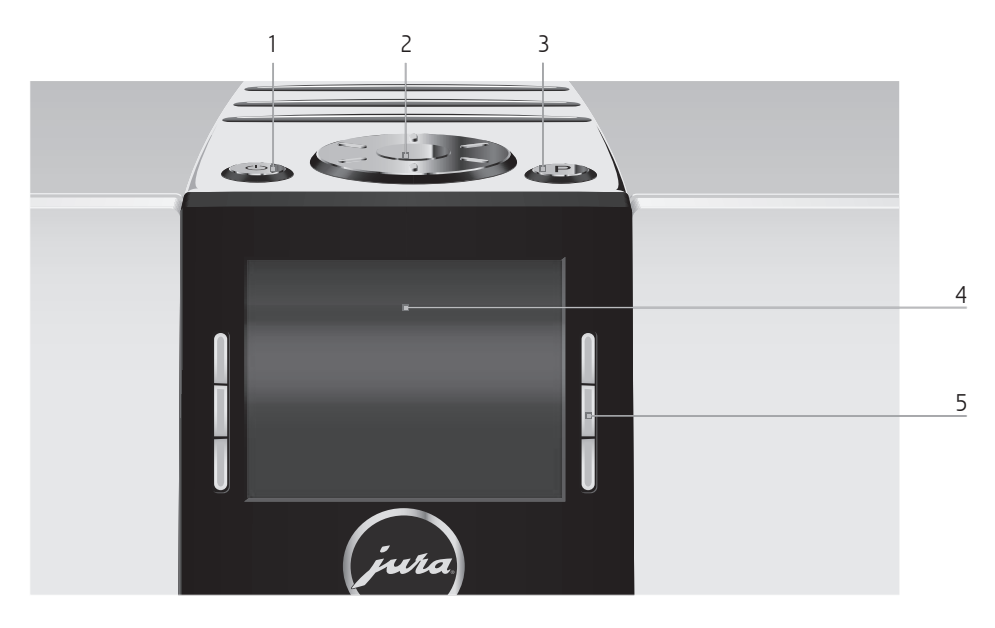

#### Apparatens ovansida

- 1 🖒 Knapp Till/Från
- 2 🔿 Rotary Switch
- 3 P Knapp P (programmering)

#### Framsida

- 4 Display
- 5 Knappar (knapparnas funktion beror på den aktuella displayindikeringen)

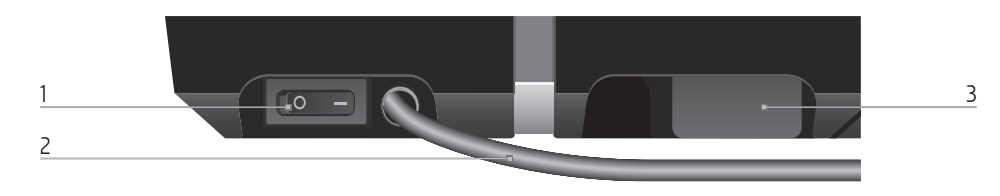

- 1 Huvudströmbrytare
- 2 Nätsladd
- 3 Gränssnitt (under lock)

# Viktig information

#### Användning för avsett ändamål

Den här apparaten är avsedd att användas av fackpersonal eller utbildad personal i butik, inom lätt industri och i jordbruksföretag, eller för kommersiell användning av lekmän. Den är enbart avsedd för tillredning av kaffe och för uppvärmning av mjölk och vatten. All annan användning anses som icke ändamålsenlig. JURA Elektroapparate AG påtar sig inget ansvar för följderna av att apparaten har använts för något annat ändamål än det avsedda.

Läs igenom denna bruksanvisning innan du använder apparaten och följ anvisningarna. Garantin gäller inte för skador och brister som uppstått till följd av att bruksanvisningen inte har beaktats. Ha alltid den här bruksanvisningen tillgänglig nära apparaten och lämna den vidare till nästa användare vid behov.

En IMPRESSA får endast användas av personer som blivit instruerade. Lekmän måste bevakas när de använder apparaten.

#### För din säkerhet

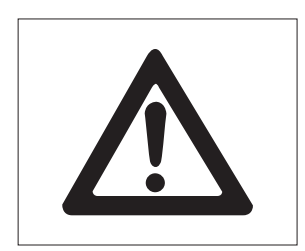

Läs noggrant igenom och följ de viktiga säkerhetsföreskrifterna nedan.

Så här gör du för att inte utsätta dig för livsfara genom elektriska stötar:

- Använd aldrig apparaten om den är skadad eller om nätsladden är trasig.
- Om du misstänker att apparaten är skadad, till exempel för att den luktar bränt, måste du omedelbart dra ut nätsladden och kontakta JURA service.
- Om apparatens n\u00e4tsladd skadas m\u00e4ste den antingen repareras direkt hos JURA eller hos en av JURA auktoriserad serviceverkstad.
- Var noga med att inte placera din IMPRESSA och nätsladden i närheten av varma ytor.
- Se till att nätsladden inte är fastklämd eller skaver mot vassa kanter.
- Försök aldrig själv att öppna och laga apparaten. Gör inga ändringar på apparaten som inte finns beskrivna i denna bruksanvisning. Apparaten innehåller strömförande delar. Om du öppnar den utsätter du dig för livsfara. Endast av JURA auktoriserade serviceverkstäder, som använder originalreservdelar och -tillbehör, får utföra reparationer.

 För att säkert koppla bort apparaten helt från elnätet stänger du först av IMPRESSA med knappen Till/Från och därefter med nätströmbrytaren. Dra först därefter ut nätkontakten ur eluttaget.

Vid utloppen och cappuccino-skummaren finns risk för skållning och brännskador:

- Placera apparaten utom räckhåll för barn.
- Vidrör inte varma delar. Använd handtagen.
- Se till att cappuccino-skummaren är rätt monterad och ren. Om den är felmonterad eller igensatt kan cappuccino-skummaren eller delar av den lossna.

En skadad apparat är inte säker och kan orsaka personskador och bränder. Gör så här för att förhindra skador på apparaten som kan medföra risk för brand- och personskador:

- Låt aldrig nätsladden hänga löst. Du kan snubbla på nätsladden eller skada den.
- Skydda din IMPRESSA mot v\u00e4derleksp\u00e4verkan i form av regn, kyla och direkt solljus.
- Sänk aldrig ned din IMPRESSA, nätsladden eller anslutningarna i vatten.
- Ställ aldrig din IMPRESSA eller delar av apparaten i diskmaskinen.
- Slå ifrån huvudströmbrytaren till din IMPRESSA innan du rengör apparaten. Använd en fuktig, men aldrig våt, trasa när du torkar av din IMPRESSA och skydda den mot ständiga vattenstänk.
- Det är olämpligt att placera en IMPRESSA på en yta där en vattenstråle kan användas.
- Apparaten får inte rengöras med en vattenstråle.
- Apparaten får endast anslutas till eluttag med rätt nätspänning enligt typskylten. Typskylten sitter på undersidan av din IMPRESSA. Ytterligare tekniska data finns i denna bruksanvisning (se Kapitel 9 "Tekniska data").
- Använd enbart originalrengöringsprodukter från JURA. Om du använder produkter som JURA inte uttryckligen rekommenderar kan din IMPRESSA skadas.
- Använd inte kaffebönor som är karamelliserade eller behandlade med andra tillsatser.

#### Viktig information

- Använd enbart rent och kallt vatten när du fyller på vattentanken.
- Stäng av apparaten och dra ut nätsladden om du ska vara borta en längre tid.

Personer, inklusive barn, som på grund av

- fysiska, sensoriska eller kognitiva funktionshinder eller på grund av
- oerfarenhet eller okunskap

inte på ett säkert sätt kan sköta apparaten, får endast använda den om en ansvarig person ger anvisningar eller håller uppsikt.

Säkerhet vid hantering av filterpatron CLARIS Pro Blue:

- Förvara filterpatronerna utom räckhåll för barn.
- Förvara filterpatronerna torrt i sluten förpackning.
- Skydda filterpatronerna mot värme och direkt solljus.
- Använd inte skadade filterpatroner.
- Öppna inga filterpatroner.

# 1 Förberedelse och idrifttagning

| JURA på Internet                                   |           | Besök oss på Internet.                                                                                                    |  |
|----------------------------------------------------|-----------|----------------------------------------------------------------------------------------------------|--|
|                                                    |           | På JURAs webbplats (www.jura.com) hittar du intressant och aktuell information om din IMPRESSA och kring temat kaffe.                                                                                                    |  |
| Inställningar som görs av<br>JURAs servicetekniker |           | Följande inställningar kan endast genomföras av JURAs servicetek-<br>niker:<br>Inställning av filterkapacitet                                                                                                    |  |
|                                                    |           | <ul> <li>Dessutom kan din JURA-servicepartner tillhandahålla följande valfria tillbehör till din IMPRESSA:</li> <li>Sumpgenomföring-set</li> <li>Skölvattendränering-set</li> <li>Sats för fast direktvatten</li> <li>Betalningssystem och ytterligare kompletterande utrustning</li> </ul> |  |
| Uppställning a<br>apparaten                        | v         |                                                                                                    |  |
|                                                    | OBSERVERA | <ul> <li>Skador på apparaten på grund av felaktigt lyft kan inte uteslutas.</li> <li>Lyft inte apparaten i bönbehållaren.</li> <li>Lyft uteslutande apparaten underifrån i ursparningarna på vänster och höger sida av apparaten som är avsedda för detta.</li> </ul>                       |  |
|                                                    |           | <ul> <li>Beakta följande när du ställer upp din IMPRESSA:</li> <li>Ställ upp din IMPRESSA på ett plant och vattenbeständigt underlag.</li> <li>Placera din IMPRESSA så att den inte kan bli överhettad. Se till att ventilationsöppningarna inte täcks över.</li> </ul>                     |  |
| Påfyllning av<br>vattentanken                      |           | Daglig skötsel av apparaten och hygienisk hantering av mjölk, kaffe<br>och vatten är avgörande för ett konstant perfekt kafferesultat i kop-<br>pen. Byt därför ut vattnet <b>dagligen.</b>                                                                                                 |  |
|                                                    | OBSERVERA | Mjölk, kolsyrat mineralvatten eller andra vätskor kan skada vatten-<br>tanken eller apparaten.<br>Fyll endast på vattentanken med rent, kallt vatten.                                                                                                    |  |

#### 1 Förberedelse och idrifttagning

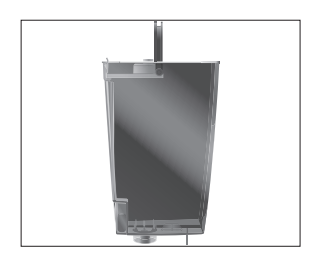

- ► Öppna locket till vattentanken.
- ► Ta ut vattentanken och skölj den med kallt vatten.
- ► Fyll vattentanken med rent, kallt vatten och sätt tillbaka den.
- ► Stäng locket till vattentanken.

| Påfyllning av<br>bönbehållaren | Bönbehållaren har ett arombevarande lock. Det gör att kaffebönor-<br>nas arom varar längre.                                                                                                    |  |
|--------------------------------|----------------------------------------------------------------------------------------------------|--|
| OBSERVERA                      | <ul> <li>Kaffebönor som har behandlats med tillsatser (t.ex. socker) samt malet eller frystorkat kaffe skadar malverket.</li> <li>Fyll enbart på kaffebönor som inte efterbehandlats i bönbehållaren.</li> </ul>                                                                                                    |  |
|                                | <ul> <li>Öppna locket till bönbehållaren och ta bort det arombevarande locket.</li> <li>Ta bort eventuella smutsrester eller främmande föremål som kan finnas i bönbehållaren.</li> <li>Fyll på kaffebönor i bönbehållaren, stäng det arombevarande locket och locket till bönbehållaren.</li> </ul>                                                                                                    |  |
| Första idrifttagningen         | Under den första idrifttagningen kan du välja om du vill använda din<br>IMPRESSA <b>med</b> eller <b>utan</b> filterpatronen CLARIS Pro Blue. Vi rekom-<br>menderar att filterpatronen används från en vattenhårdhet på<br>10° dH. Om du inte känner till vattenhårdheten för det vatten som<br>används kan du ta reda på det (se Kapitel 1 "Förberedelse och idrift-<br>tagning – Mätning av vattenhårdheten"). |  |
| ▲ VARNING                      | <ul> <li>Det är livsfarligt att använda apparaten om nätsladden är trasig. Du kan få elektriska stötar.</li> <li>Använd aldrig apparaten om den är skadad eller om nätsladden är trasig.</li> </ul>                                                                                                    |  |

Förutsättning: Vattentanken och bönbehållaren är fulla.

Sätt in nätkontakten i ett eluttag.

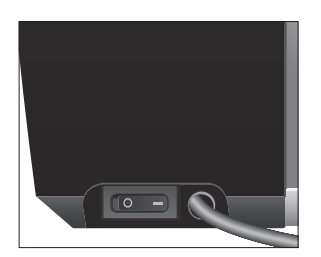

- Starta din IMPRESSA med nätströmbrytaren på apparatens baksida.
- ♂ Tryck på knappen Till/Från för att slå på din IMPRESSA. De språk som du kan välja visas.
- **1** Tryck på knappen **"Fortsätt"** (nere till höger) för att visa ytterligare språk.
  - Tryck på knappen för det språk som önskas, t.ex. "Svenska".
     I displayen visas kort "Sparat" som en bekräftelse på inställningen.

"Filter"

**i** Bestäm nu om du vill driva din IMPRESSA **med** eller **utan** filterpatron CLARIS Pro Blue.

#### Aktivering av filter

#### OBSERVERA

Mjölk, kolsyrat mineralvatten eller andra vätskor kan skada vattentanken eller apparaten.

- Fyll endast på vattentanken med rent, kallt vatten.
  - Tryck på knappen "Aktiv".
  - Tryck på knappen "Spara".
     I displayen visas kort "Sparat".
     "Installera filtret."
  - ► Ta ut vattentanken och töm den.
  - Fäll upp filterhållaren och sätt in filterpatronen i vattentanken med ett lätt tryck.
  - ► Stäng filterhållaren. Det hörs ett tydligt snäpp.
- i Efter två månader är filtret förbrukat. Ställ in tidslängden med hjälp av datumskivan på filterhållaren i vattentanken.
  - ► Fyll vattentanken med rent, kallt vatten och sätt tillbaka den.
  - Ställ ett kärl under cappuccino-skummaren, ett under kaffeutloppet och ett under varmvattenmunstycket.
  - ► Tryck på knappen "Fortsätt".

"Filtret sköljs.", det rinner ut vatten ur varmvattenmunstycket.

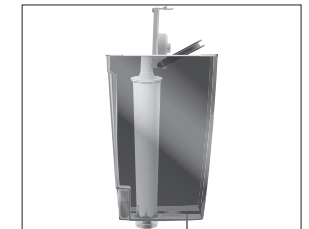

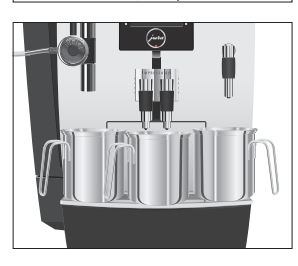

| i | Du kan när som helst avbryta filtersköljningen genom att       |
|---|----------------------------------------------------------------|
|   | trycka på valfri knapp. Tryck på Rotary Switch 🕁 för att fort- |
|   | sätta filtersköljningen.                                       |

**i** Vattnet kan vara lätt missfärgat. Det innebär ingen hälsofara och påverkar inte heller smaken.

Filtersköljningen avslutas automatiskt.

"Systemet fylls.", systemet fylls på med vatten. Det rinner ut vatten ur cappuccino-skummaren och ur varmvattenmunstycket. Processen avslutas automatiskt.

"Välkommen till JURA"

"Apparaten sköljer.", apparaten sköljer. Processen avslutas automatiskt. I displayen visas "Välj dryck". Din IMPRESSA är nu klar för användning.

i Displayen visar de produkter som du kan tillreda.

#### Inaktivering av filter

OBSERVERA

Mjölk, kolsyrat mineralvatten eller andra vätskor kan skada vattentanken eller apparaten.

- ► Fyll endast på vattentanken med rent, kallt vatten.
  - ► Tryck på knappen "Inaktiv".
  - Tryck på knappen "Spara".
     I displayen visas kort "Sparat".
     "Vattenhårdhet"
- Om du inte känner till vattenhårdheten för det vatten som används måste du först mäta den (se Kapitel 1 "Förberedelse och idrifttagning – Mätning av vattenhårdheten").
  - Tryck på knapparna " < " eller " > " för att ställa in vattenhårdheten.
  - Tryck på knappen "Spara".
    - I displayen visas kort "Sparat".
    - "Välkommen till JURA"
    - "Tryck på Rotary Switch."

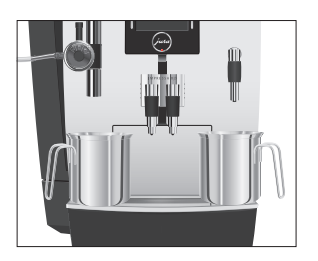

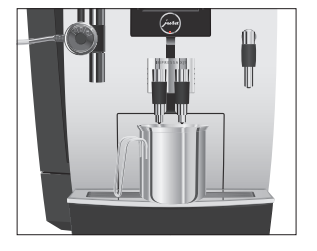

Mätning av vattenhårdheten

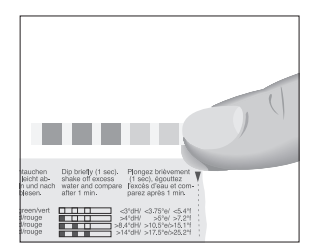

- Ställ ett kärl under cappuccino-skummaren och ett under varmvattenmunstycket.

"Systemet fylls.", systemet fylls på med vatten. Det rinner ut vatten ur cappuccino-skummaren och ur varmvattenmunstycket. Processen avslutas automatiskt.

I displayen visas "Välkommen till JURA" "Apparaten värms upp."

"Tryck på Rotary Switch.", Rotary Switch lyser.

- ► Ställ ett kärl under kaffeutloppet.

"Apparaten sköljer.", apparaten sköljer. Processen avslutas automatiskt. I displayen visas "Välj dryck". Din IMPRESSA är nu klar för användning.

i Displayen visar de produkter som du kan tillreda.

Med Aquadur®-teststickan som ingår i leveransen kan du ta reda på vattenhårdheten.

- ► Håll teststickan kortvarigt (1 sekund) under rinnande vatten. Skaka av vattnet.
- Vänta ca 1 minut.
- ► Läs av vattnets hårdhetsgrad med hjälp av Aquadur®teststickans färgförändring och beskrivningen på förpackningen.

Nu kan du ställa in vattenhårdheten.

#### 1 Förberedelse och idrifttagning

#### Inställning av malverket

#### OBSERVERA

Om du ställer in malningsgraden när malverket står stilla kan du skada vridreglaget för inställning av malningsgraden.

Du kan steglöst anpassa malverket till kaffets rostningsgrad.

• Ställ bara in malningsgraden medan malverket är igång.

Du ser att malningsgraden är rätt inställd när kaffet rinner jämnt ur kaffeutloppet. Dessutom uppstår en fin, tät crema.

**Exempel:** Så här ändrar du malningsgraden **medan** du tillreder en espresso.

- ► Öppna locket till förvaringsutrymmet.
- ► Ställ en kopp under kaffeutloppet.
- Tryck på knappen "Espresso".
   Kvarnen startar. Displayen visar "Espresso".
- Ställ reglaget för inställning av malningsgraden i önskat läge medan kvarnen är igång.
  - Espresson tillreds, malningsgraden är inställd.
- ► Stäng locket till förvaringsutrymmet.

## Anslutning av mjölk

Din IMPRESSA ger ett fint, krämigt lätt mjölkskum med perfekt konsistens. Huvudkriteriet för uppskumning av mjölk är en mjölktemperatur på 4–8 °C. Vi rekommenderar därför att du använder en mjölkkylare.

- Anslut mjölkslangen till cappuccino-skummaren. Fäst för detta ändamål mjölkslangens ände vid anslutningsdelen på cappuccino-skummarens vänstra sida.
- ► Anslut mjölkslangens andra ände till en mjölkkylare.

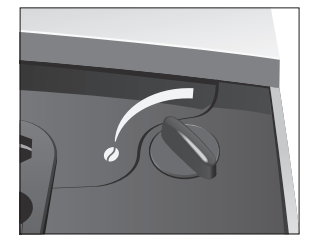

# 2 Tillredning

|                         | <ul> <li>i Du kan avbryta tillredningen när som helst medan du tillreder<br/>en kaffespecialitet med eller utan mjölk eller värmer vatten.<br/>Tryck i så fall på valfri knapp.</li> <li>i Under malningsförloppet kan du välja kaffestyrkan för<br/>enskilda produkter genom att vrida på Rotary Switch <sup>(</sup>):</li> <li>• (extra mild), ** (mild), *** (normal), **** (stark), eller<br/>***** (extra stark).</li> <li>i Du kan ändra den förinställda vattenmängden medan tillred-<br/>ningen pågår genom att vrida Rotary Switch <sup>(</sup>) eller trycka på<br/>knapparna " &lt; " och " &gt; ".</li> <li>i Du kan följa tillredningsstatusen i displayen.</li> </ul> |
|-------------------------|----------------------------------------------------------------------------------------------------|
|                         | l programmeringsläget har du möjlighet att definiera om engångs-<br>inställningarna ska vara tillåtna under tillredningen eller inte (se<br>Kapitel 4 "Permanenta inställningar i programmeringsläget – Tillåt<br>eller lås engångsinställningar").                                                                                                    |
|                         | l programmeringsläget kan du göra permanenta inställningar för<br>alla produkter (se Kapitel 4 "Permanenta inställningar i programme-<br>ringsläget – Produktinställningar").                                                                                                    |
| Tillredningsmöjligheter | Du kan tillreda fler kaffespecialiteter än dem som visas på displayen.<br>När du vrider på Rotary Switch visas ytterligare kaffespecialiteter i en<br>rund produktmeny. Den runda produktmenyn lämnas automatiskt<br>efter 5 sekunder om ingen tillredning startas.                                                                                                    |
|                         | Som standard visar displayen följande produkter:<br>"Cappuccino"<br>"Latte macchiato"<br>"En portion mjölk"<br>"Espresso"<br>"Kaffe"<br>"Varmvatten"                                                                                                    |
|                         | Ytterligare kaffespecialiteter i den runda produktmenyn:                                                                                                    |

- "Ristretto"
- "Två ristretto"
- "Två espresso"
- "Två kaffe"

## Espresso och kaffe

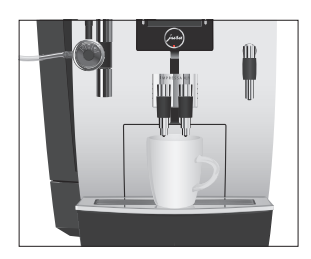

Tillredning av två kaffespecialiteter

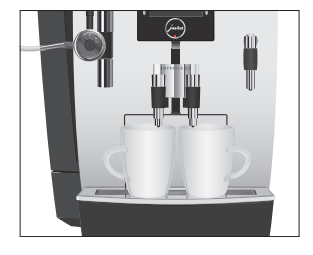

Latte macchiato, cappuccino

Tillredningen av "Espresso" och "Kaffe" går till på samma sätt.

Exempel: Så här tillreder du en kopp kaffe.

- Ställ en kopp under kaffeutloppet.
  - Tryck på knappen "Kaffe".
     Tillredningen påbörjas. Den förinställda vattenmängden för kaffe rinner ned i koppen.
     Tillredningen avslutas automatiskt. I displayen visas "Välj dryck:".

Tillredning av **två** kaffespecialiteter sker antingen via den runda produktmenyn eller genom att trycka två gånger på motsvarande tillredningsknapp (inom ca 2 sekunder).

**Exempel:** Så här tillreder du **två koppar kaffe** (via den runda produktmenyn).

- ► Ställ två koppar under kaffeutloppet.
- Vrid Rotary Switch f
   f
   ir att komma till den runda produktmenyn.
- ♦ Vrid Rotary Switch tills displayen visar "Två kaffe".
- Tryck på Rotary Switch.
   Kaffetillredningen påbörjas. Den förinställda vattenvolymen för kaffe rinner ned i kopparna.

Tillredningen avslutas automatiskt. I displayen visas "Välj dryck:".

 Så här tillreder du två koppar kaffe med ett knapptryck: Ställ två koppar under kaffeutloppet. Tryck två gånger på knappen "Kaffe" (inom ca 2 sekunder), för att starta tillredningen av kaffet.

Din IMPRESSA tillreder en latte macchiato med en knapptryckning. Glaset eller koppen behöver inte flyttas.

**Exempel:** Så här tillreder du en latte macchiato. **Förutsättning:** Displayen visar "Välj dryck:". Mjölk är anslutet till cappuccino-skummaren.

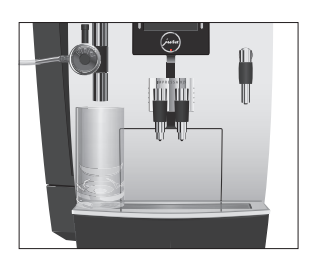

- ► Ställ ett glas under cappuccino-skummaren.
- ► Ställ cappuccino-skummarens reglage på läget för mjölkskum <sup>1</sup>/<sub>□</sub>.
- ► Tryck på knappen "Latte macchiato".

"Latte macchiato", mjölkskummet tillreds. Tillredningen avslutas automatiskt när den förinställda mjölkmängden runnit ned.

Därefter kommer en kort paus då den varma mjölken skiljs från mjölkskummet. På detta sätt uppstår de typiska lagren i en latte macchiato. I programmeringsläget kan du ange hur lång pausen ska vara (se Kapitel 4 "Permanenta inställningar i programmeringsläget – Skötselinställningar").

Kaffetillredningen påbörjas. Den förinställda vattenmängden rinner ned i glaset. Tillredningen avslutas automatiskt. I displayen visas "Välj dryck:".

För att cappuccino-skummaren ska fungera felfritt måste du skölja och rengöra den regelbundet (se Kapitel 5 "Skötsel – Sköljning av cappuccino-skummaren").

Exempel: Så här tillreder du mjölkskum.

Förutsättning: Displayen visar "Välj dryck:". Mjölk är anslutet till cappuccino-skummaren.

- ► Ställ en kopp under cappuccino-skummaren.
- ► Ställ cappuccino-skummarens reglage på läget för mjölkskum <sup>®</sup>/<sub>□</sub>.
- i Om du vill värma upp mjölk ska du ställa cappuccino-skummarens inställningsreglage i läget för mjölk **[**.
  - Tryck på knappen "En portion mjölk".
     Apparaten värms upp.

"En portion mjölk", mjölkskummet tillreds. Tillredningen avslutas automatiskt när den förinställda mängden mjölkskum runnit ned. I displayen visas "Välj dryck:".

För att cappuccino-skummaren ska fungera felfritt bör du skölja och rengöra den regelbundet (se Kapitel 5 "Skötsel – Sköljning av cappuccino-skummaren").

# Varm mjölk och mjölkskum

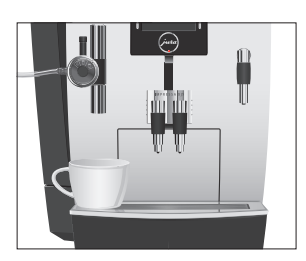

#### Malet kaffe

Påfyllningstratten för malet kaffe ger dig möjlighet att använda ytterligare en kaffesort, till exempel ett koffeinfritt kaffe.

- i Fyll aldrig på mer än två strukna doseringsskedar malet kaffe.
- Använd inte alltför finmalet kaffe. Det kan sätta igen systemet så att kaffet bara rinner igenom droppvis.
- **1** Om du har fyllt på en för liten mängd malet kaffe visar displayen "För lite förmalt kaffe" och din IMPRESSA avbryter processen.
- Den önskade kaffespecialiteten måste tillredas inom ca 1 minut efter att du fyllt på malet kaffe. Annars avbryter IMPRESSA förloppet och är därefter återigen klar för användning.

All tillredning av kaffespecialiteter med malet kaffe görs på detta sätt.

Exempel: Så här tillreder du en espresso med malet kaffe.

- ► Ställ en espressokopp under kaffeutloppet.
- Öppna locket till påfyllningstratten för malet kaffe.
   "Fyll på förmalt kaffe."
- ► Fyll på en struken doseringssked malet kaffe i påfyllningstratten.
- Stäng locket till påfyllningstratten.
   "Välj dryck"
- Tryck på knappen "Espresso".
   Tillredningen påbörjas. Den förinställda vattenmängden för espresso rinner ned i koppen. Tillredningen avslutas automatiskt. I displayen visas "Välj dryck:".

Du kan enkelt och permanent anpassa vattenmängden till koppstorleken för alla kaffespecialiteter samt för varmvatten. Ställ in mängden en gång som i det följande exemplet. Vid alla efterföljande tillredningar rinner samma mängd ut.

Den permanenta anpassningen av vattenmängden till koppstorleken görs på samma sätt för alla kaffespecialiteter samt för varmvatten.

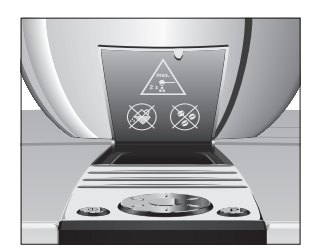

## Permanent anpassning av vattenmängden till koppstorleken

Exempel: Så här ställer du in vattenmängden för en kaffe permanent.

Förutsättning: Displayen visar "Välj dryck:".

- ► Ställ en kopp under kaffeutloppet.
- Tryck på knappen "Kaffe" och håll den intryckt. "Kaffe" och påfyllningsmängden visas.
- Håll knappen "Kaffe" nedtryckt tills "Önskad mängd vatten uppnådd? Tryck på knappen" visas.
- Släpp knappen "Kaffe". Tillredningen startar och kaffet rinner ned i koppen.
- ► Tryck på valfri knapp när det finns tillräckligt med kaffe i koppen.

Tillredningen avslutas. I displayen visas kort "Sparat". Den inställda vattenvolymen för en kopp kaffe sparas permanent. I displayen visas "Välj dryck:".

- i Du kan när som helst ändra inställningen genom att upprepa proceduren.
- Du kan även ställa in mängden för alla kaffespecialiteter samt varmvatten och mjölk permanent i programmeringsläget (se Kapitel 4 "Permanenta inställningar i programmeringsläget -Skötselinställningar").

Vid tillredning av varmvatten kan du välja följande temperaturer: "Låg", "Normal", "Hög".

Skållningsrisk på grund av utsprutande hett vatten.

- Undvik direkt hudkontakt.
  - Ställ en kopp under varmvattenmunstycket.
  - Tryck på knappen "Varmvatten". "Varmvatten" och temperaturen visas.
- i Genom att trycka flera gånger på knapparna " < " eller " > " (inom ca 2 sekunder) kan du ställa in temperaturen enligt dina önskemål. Denna inställning sparas inte i minnet.

"Varmvatten", varmt vatten rinner ned i koppen. Tillredningen avslutas automatiskt. I displayen visas "Välj dryck:".

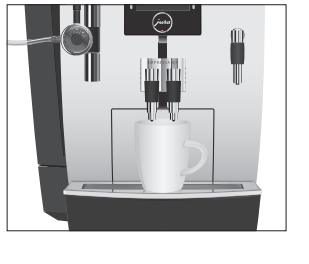

#### Varmvatten

#### ▲ OBSERVERA

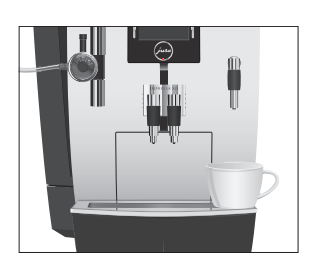

# 3 Daglig drift

## Start

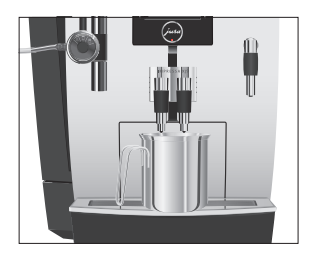

När du startar din IMPRESSA begärs sköljprocessen automatiskt och startas med ett tryck på Rotary Switch (). I programmeringsläget kan du ändra denna inställning, så att apparaten påbörjar startsköljningen automatiskt (se Kapitel 4 "Permanenta inställningar i programmeringsläget – Skötselinställningar").

Förutsättning: Din IMPRESSA har slagits på med nätströmbrytaren.

- ► Ställ ett kärl under kaffeutloppet.
- ♂ ► Tryck på knappen Till/Från för att slå på din IMPRESSA.
  - l displayen visas "Välkommen till JURA". Apparaten värms upp.

"Tryck på Rotary Switch."

Tryck på Rotary Switch. Apparaten sköljer. Processen avslutas automatiskt. I displayen visas "Välj dryck".

# Daglig skötsel

För att du ska kunna ha långvarig glädje av din IMPRESSA och alltid vara säker på optimal kaffekvalitet måste du sköta om apparaten dagligen.

- ► Dra ut droppbrickan.
- Töm kaffesumpbehållaren och droppbrickan. Skölj båda med varmt vatten.
- ► Torka metallkontakterna bak på droppbrickan.
- ► Sätt tillbaka kaffesumpbehållaren och droppbrickan igen.
- ► Skölj vattentanken med rent vatten.
- Ta isär och skölj cappuccino-skummaren (se Kapitel 5 "Skötsel – Isärtagning och sköljning av cappuccino-skummaren").
- ► Torka av apparatens utsida med en ren, mjuk, fuktig trasa (t.ex. mikrofiberduk).

## Avstängning

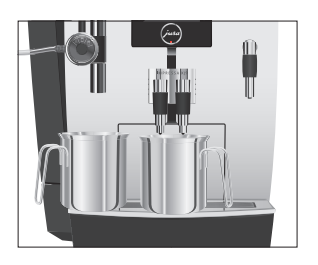

När du stänger av din IMPRESSA sköljs utloppen som använts vid tillredningen av kaffespecialiteter eller mjölk.

- Ställ ett kärl under kaffeutloppet och ett under cappuccinoskummaren.
- Ů ► Tryck på knappen Till/Från.
  - "Apparaten sköljer.", "Mjölksystemet sköljs.". Utloppen där en kaffespecialitet eller mjölk tillretts sköljs. Processen avslutas automatiskt. Din IMPRESSA är avstängd.
- Om IMPRESSA stängs av med knappen Till/Från förbrukar apparaten mindre än 0,1 W standby-energi när den är frånslagen. Med huvudströmbrytaren kan apparaten kopplas bort helt från elnätet.

# 4 Permanenta inställningar i programmeringsläget

Tryck på knappen P för att komma till programmeringsläget. Genom att vrida på Rotary Switch samt med hjälp av de flerfunktionsknapparna kan du enkelt navigera genom programpunkterna och spara de önskade inställningarna permanent. Du kan göra följande inställningar:

| Programpunkt                    | Alternativ                                                                                                    | Kommentar                                                                                                    |
|---------------------------------|----------------------------------------------------------------------------------------------------|----------------------------------------------------------------------------------------------------|
| "Skötselstatus (1/6)"           | "Rengöring",<br>"Avkalkning" (endast när<br>filtret inte aktiverats),<br>"Filterbyte" (endast när<br>filtret aktiverats),<br>"Kaffesköljning",<br>"Mjölksystemrengöring" | Starta det skötselprogram som krävs här.                                                                                                    |
| "Produktinställningar<br>(2/6)" | "Expertläge",<br>"Produktflödet",<br>"Engångsinställningar",<br>"Spärra/lås upp"                                                                                         | <ul> <li>Välj inställningar för kaffespecialiteter<br/>samt varmvatten.</li> <li>Avaktivera den runda produktmenyn.</li> <li>Definiera om engångsinställningarna ska<br/>vara tillåtna under tillredningen eller inte.</li> <li>Lås enstaka produkter eller aktivera dem<br/>igen.</li> </ul> |
| "Skötselinställningar<br>(3/6)" | "Filter",<br>"Vattenhårdhet" (endast<br>när filtret inte aktiverats),<br>"Sköljning vid uppstarten",<br>"Mjölksystemsköljning"                                           | <ul> <li>Välj om du vill använda din IMPRESSA<br/>med eller utan filterpatron CLARIS Pro Blue.</li> <li>Ställ in vattnets hårdhet.</li> <li>Ändra inställningarna för startsköljning<br/>och sköljning av mjölksystemet.</li> </ul>                                                           |
| "Apparatinställningar<br>(4/6)" | "Spara energi",<br>"Avstängning efter",<br>"Enheter",<br>"Apparat"                                                                                                    | <ul> <li>Välj önskat energisparläge.</li> <li>Ställ in efter vilken tid IMPRESSA ska<br/>stängas av automatiskt.</li> <li>Välj enhet för vattenmängden.</li> <li>Återställ de permanent inställda värdena<br/>för alla produkter till fabriksinställningen.</li> </ul>                        |
| "Apparatinställningar<br>(5/6)" | "Språkval",<br>"Indikering",<br>"Färgschema"                                                                                                    | ► Välj språk och displayens bakgrundsfärg.                                                                                                    |

| Programpunkt                                                                                                    | Alternativ                                                                                                    | Kommentar                                                                                                    |  |
|----------------------------------------------------------------------------------------------------|----------------------------------------------------------------------------------------------------|----------------------------------------------------------------------------------------------------|--|
| "Information (6/6)"                                                                                                    | "Beställningsräknare",<br>"Underhållsräknare",<br>"Dagsräknare",<br>"Version"                                   | <ul> <li>Behåll överblicken över alla tillredda<br/>kaffespecialiteter och avläs antalet genom-<br/>förda skötselprogram.</li> </ul>                                                                                                    |  |
| Låsa och aktiveraDu kan ställa in din IMPRESSA så att proprogrammeringslägetDet innebär att programmeringsläget in<br>trycka på knappen P. |                                                                                                    | IMPRESSA så att programmeringsläget är låst.<br>grammeringsläget inte kan hämtas genom att                                                                                                    |  |
|                                                                                                    | Exempel: Så här låse<br>Förutsättning: Displ                                                                    | <ul> <li>Exempel: Så här låser du programmeringsläget.</li> <li>Förutsättning: Displayen visar "Välj dryck:".</li> <li>Ta bort vattentanken.</li> <li>"Fyll på vattentanken."</li> <li>Tryck samtidigt ca 2 sekunder på Rotary Switch, knappen P och den nedersta knappen till höger.</li> <li>Displayen visar "Apparaten är spärrad." under en kort stund.</li> <li>"Fyll på vattentanken."</li> <li>Programmeringsläget är låst.</li> </ul> |  |
|                                                                                                    | För att aktivera progr<br>ken. Tryck sedan s<br>knappen P och den<br>"Apparaten är upplås<br>är aktiverat igen. | rammeringsläget igen ska du ta bort vattentan-<br>samtidigt ca 2 sekunder på Rotary Switch,<br>nedersta knappen till höger. Displayen visar<br>st." under en kort stund. Programmeringsläget                                                                                                    |  |
| Produktinställningar                                                                                                    | l programpunkten "F                                                                                             | Produktinställningar (2/6)" / "Expertläge" kan du                                                                                                    |  |

|   | varmvatten. Följande inställningar är möjliga:                          |
|---|-------------------------------------------------------------------------|
|   | göra individuella inställningar för alla kaffespecialiteter, mjölk samt |
| • | i programpunkten "Produktinstallningar (2/6)" / "Expertiage" kan du     |

| Produkt        | Temperatur      | Kaffestyrka               | Mängd              |
|----------------|-----------------|---------------------------|--------------------|
| Ristretto,     | "Normal", "Hög" | "extra mild" 🔊, "mild" 🕫, | Påfyllningsmängd:  |
| espresso,      |                 | "normal" 👓, "stark" 👓,    | "25 ml" – "240 ml" |
| kaffe          |                 | "extra stark" 👓           |                    |
| Två ristretto, | "Normal", "Hög" | _                         | Påfyllningsmängd:  |
| två espresso,  |                 |                           | "25 ml" – "240 ml" |
| två kaffe      |                 |                           | (per kopp)         |

#### 4 Permanenta inställningar i programmeringsläget

| Produkt          | Temperatur       | Kaffestyrka               | Mängd                 |
|------------------|------------------|---------------------------|-----------------------|
| latte macchiato, | "Normal", "Hög"  | "extra mild" ≈, "mild" ≈, | Mjölkmängd:           |
| cappuccino       |                  | "normal" 👓, "stark" 👓,    | "3 sek." – "120 sek." |
|                  |                  | "extra stark" 🕬           | Paus:                 |
|                  |                  |                           | "0 sek." – "60 sek."  |
|                  |                  |                           | Påfyllningsmängd:     |
|                  |                  |                           | "25 ml" – "240 ml"    |
| Mjölkportion     | -                | _                         | "3 sek." – "120 sek." |
| Varmvatten       | "Låg", "Normal", | _                         | "25 ml" – "450 ml"    |
|                  | "Hög"            |                           |                       |

**Exempel:** Så här ändrar du mjölkmängden för en latte macchiato från "16 sek." till "20 sek.", pausen från "30 sek." till "40 sek." och vattenvolymen från "45 ml" till "40 ml".

Förutsättning: Displayen visar "Välj dryck:".

- P ► Tryck på knappen P.
  - "Skötselstatus (1/6)"
- Vrid Rotary Switch tills displayen visar programpunkten "Produktinställningar (2/6)".
  - Tryck på knappen "Expertläge".
     "Expertläge"
  - i Nästa steg är att trycka på knappen för produkten för vilken du vill göra inställningen. Ingen produkt tillreds.
    - Tryck på knappen "Latte macchiato".
       "Latte macchiato"
    - ► Tryck på knappen "Mjölkmängd".
    - Tryck på knapparna " < " eller " > " för att ändra inställningen för mjölkmängden till "20 sek.".
    - Tryck på knappen "Spara".

I displayen visas kort "Sparat".

- ► Tryck på knappen "Påfyllningsmängd".
- Tryck på knapparna " < " eller " > " för att ändra inställningen för påfyllningsmängden till "40 ml".
- Tryck på knappen "Spara".
   I displayen visas kort "Sparat".
- ► Tryck på knappen "Fortsätt".
- ► Tryck på knappen "Paus".

- Tryck på knapparna " < " eller " > " för att ändra inställningen för pausen till "40 sek.".
- Tryck på knappen "Spara".
  - I displayen visas kort "Sparat".
  - "Latte macchiato"
- P ► Tryck på knappen P för att gå ur programmeringsläget. "Välj dryck"

# Tillåt eller lås engångsinställningar

l programpunkten "Produktinställningar (2/6)" / "Engångsinställningar" kan du göra följande inställning:

- "Aktiv"
  - Engångsinställningar under tillredning (t.ex. kaffestyrka eller vattenmängd) är möjliga.

#### "Inaktiv"

 Under tillredningen kan inga engångsinställningar göras. Respektive produkt tillreds på det sätt som är inställt i programmeringsläget ("Produktinställningar (2/6)" / "Expertläge").

**Exempel:** Så här ställer du in att engångsinställningarna är låsta under tillredningen.

Förutsättning: Displayen visar "Välj dryck:".

- P ► Tryck på knappen P.
  - "Skötselstatus (1/6)"
- Vrid Rotary Switch tills displayen visar programpunkten "Produktinställningar (2/6)".
  - Tryck på knappen "Engångsinställningar".
     "Engångsinställningar"
  - ► Tryck på knappen "Inaktiv".
  - ► Tryck på knappen "Spara".
    - I displayen visas kort "Sparat".
    - "Produktinställningar (2/6)"
- P ► Tryck på knappen P för att gå ur programmeringsläget. "Välj dryck"

Nu är det inte längre möjligt att göra engångsinställningar under tillredningen.

## Låsa och aktivera den runda produktmenyn

I programpunkten "Produktinställningar (2/6)" / "Produktflödet" kan du göra följande inställning:

- "Aktiv"
  - Den runda produktmenyn är aktiv och kan startas genom att vrida Rotary Switch () när din IMPRESSA är klar för användning.
- "Inaktiv"
  - Den runda produktmenyn är avaktiverad.

**Exempel:** Så här låser du den runda produktmenyn. **Förutsättning:** Displayen visar **"Välj dryck:"**.

- P ► Tryck på knappen P.
  - "Skötselstatus (1/6)"
- Vrid Rotary Switch tills displayen visar programpunkten "Produktinställningar (2/6)".
  - Tryck på knappen "Produktflödet".
     "Produktflödet"
  - Tryck på knappen "Inaktiv".
  - Tryck på knappen "Spara".
     I displayen visas kort "Sparat".
     "Produktinställningar (2/6)"
- P ► Tryck på knappen P för att gå ur programmeringsläget. "Välj dryck"

Den runda produktmenyn kan nu inte längre startas genom att vrida på Rotary Switch.

#### Låsa och aktivera produkter

l programpunkten "Produktinställningar (2/6)" / "Spärra/lås upp" kan du bestämma separat för alla produkter om respektive tillredning ska vara möjlig eller inte.

**Exempel:** Så här ställer du in så att tillredning av varmvatten inte är möjlig.

Förutsättning: Displayen visar "Välj dryck:".

- P ► Tryck på knappen P. "Skötselstatus (1/6)"
- Vrid Rotary Switch tills displayen visar programpunkten "Produktinställningar (2/6)".
  - Tryck på knappen "Spärra/lås upp".
     "Spärra/lås upp"

- **i** Låset visar om respektive produkt är låst eller aktiverad. Om låset är stängt är det inte möjligt att tillreda produkten.
  - ► Tryck flera gånger på knappen "Fortsätt", tills produkten "Varmvatten" visas.
  - Tryck på knappen "Varmvatten".
     Låset är stängt. Varmvatten kan nu inte längre tillredas.
- P ► Tryck på knappen P för att gå ur programmeringsläget.

#### "Välj dryck"

På startskärmen visas "Varmvatten" i grått.

Skötselinställningar

l programpunkten "Skötselinställningar (3/6)" kan du göra följande inställningar:

- "Filter"
  - Aktivera filterpatronen CLARIS Pro Blue (se Kapitel 5 "Skötsel – Isättning och aktivering av filter").
- "Vattenhårdhet"
  - Om du inte använder någon filterpatron måste du ställa in vattenhårdheten (se Kapitel 4 "Permanenta inställningar i programmeringsläget – Inställning av vattenhårdhet").
- "Sköljning vid uppstarten" | "Manuell"
  - Startsköljningen måste startas manuellt.
- "Sköljning vid uppstarten" / "Automatisk"
  - Startsköljningen startas automatiskt.
- "Mjölksystemsköljning" / "Efter 10 min."
  - Sköljning av mjölksystemet kommer att begäras 10 minuter efter tillredning av en kaffespecialitet med mjölk.
- "Mjölksystemsköljning" / "Genast"
  - Sköljning av mjölksystemet kommer att begäras direkt efter tillredning av en kaffespecialitet med mjölk.

**Exempel:** Så här ställer du in om sköljningen av mjölksystemet ska begäras direkt efter tillredning av en kaffespecialitet med mjölk. **Förutsättning:** Displayen visar "Välj dryck:".

- P ► Tryck på knappen P. "Skötselstatus (1/6)"
- Vrid Rotary Switch tills displayen visar programpunkten "Skötselinställningar (3/6)".
  - Tryck på knappen "Mjölksystemsköljning".
     "Mjölksystemsköljning"

| ► Tryck | på knappe | n "Genast". |
|---------|-----------|-------------|
|---------|-----------|-------------|

- Tryck på knappen "Spara".
   I displayen visas kort "Sparat".
   "Skötselinställningar (3/6)"
- P ► Tryck på knappen P för att gå ur programmeringsläget. "Välj dryck"
- **i** Det är inte möjligt att ställa in vattenhårdheten om du använder filterpatronen CLARIS Pro Blue och har aktiverat denna.

Ju hårdare vattnet är, desto oftare måste du avkalka din IMPRESSA. Därför är det viktigt att du ställer in rätt vattenhårdhet.

Vattenhårdheten kan steglöst ställas in på ett värde mellan 1° dH och 30° dH.

**Exempel:** Så här ändrar du vattenhårdhet från "16 °dH" till "25 °dH". **Förutsättning:** Displayen visar "Välj dryck:".

P ► Tryck på knappen P.

"Skötselstatus (1/6)"

- Vrid Rotary Switch tills displayen visar programpunkten "Skötselinställningar (3/6)".
  - Tryck på knappen "Vattenhårdhet".
     "Vattenhårdhet"
  - Tryck på knapparna "<" eller ">" för att ställa in vattenhårdheten.
  - Tryck på knappen "Spara".
     I displayen visas kort "Sparat".
     "Skötselinställningar (3/6)"
- P ► Tryck på knappen P för att gå ur programmeringsläget. "Välj dryck"

Energisparläge I programpunkten "Apparatinställningar (4/6)" / "Spara energi" kan ett energisparläge (Energy Save Mode, E.S.M.<sup>©</sup>) ställas in permanent:

- "Aktiv"
  - En kort stund efter den sista tillredningen värms IMPRESSA inte längre upp.Efter ca 5 minuter visar displayen "Sparläge" i displayen.
  - Före tillredning av en kaffespecialitet, en kaffespecialitet med mjölk eller varmvatten så måste apparaten värmas upp.

#### Inställning av vattenhårdhet

- "Inaktiv"
  - Alla kaffespecialiteter, kaffespecialiteter med mjölk liksom varmvatten kan tillredas utan väntetid.

**Exempel:** Så här ändrar du energisparläge från "Aktiv" till "Inaktiv". Förutsättning: Displayen visar "Välj dryck:".

P ► Tryck på knappen P.

"Skötselstatus (1/6)"

- Vrid Rotary Switch tills displayen visar programpunkten "Apparatinställningar (4/6)".
  - Tryck på knappen "Spara energi".
     "Spara energi"
  - ► Tryck på knappen "Inaktiv".
  - Tryck på knappen "Spara".
     I displayen visas kort "Sparat".
     "Apparatinställningar (4/6)"
- P ► Tryck på knappen P för att gå ur programmeringsläget. "Välj dryck"

Automatisk avstängning Du kan spara energi genom att låta din IMPRESSA stängas av automatiskt. Om funktionen är aktiverad stängs IMPRESSA automatiskt av efter den inställda tiden.

Du kan ställa in den automatiska avstängningen på 15 minuter, 30 minuter eller 1-15 timmar.

#### Förutsättning: Displayen visar "Välj dryck:".

- P ► Tryck på knappen P. "Skötselstatus (1/6)"
- Vrid Rotary Switch tills displayen visar programpunkten "Apparatinställningar (4/6)".
  - Tryck på knappen "Avstängning efter".
     "Avstängning efter"
  - ► Tryck på knapparna " < " eller " > " för att ändra inställningen.
  - ► Tryck på knappen "Spara".

I displayen visas kort "Sparat".

"Apparatinställningar (4/6)"

P ► Tryck på knappen P för att gå ur programmeringsläget. "Välj dryck"

| Enhet för vattenmängd                      | Du kan ändra vattenmängdens enhet från "ml" till "oz".                                                                                                    |  |
|--------------------------------------------|----------------------------------------------------------------------------------------------------|--|
|                                            | <ul> <li>Exempel: Så här ändrar du enheten för vattenmängd från "ml" till "oz".</li> <li>Förutsättning: Displayen visar "Välj dryck:".</li> <li>P • Tryck på knappen P.<br/>"Skötselstatus (1/6)"</li> <li>• Vrid Rotary Switch tills displayen visar programpunkten<br/>"Apparatinställningar (4/6)".</li> <li>• Tryck på knappen "Enheter".<br/>"Enheter"</li> <li>• Tryck på knappen "oz".</li> <li>• Tryck på knappen "Spara".<br/>I displayen visas kort "Sparat".<br/>"Apparatinställningar (4/6)"</li> <li>P • Tryck på knappen P för att gå ur programmeringsläget.<br/>"Välj dryck"</li> </ul>                                                                                                    |  |
| Återställning till<br>fabriksinställningar | <ul> <li>I programpunkten "Apparatinställningar (4/6)" / "Apparat" kan du<br/>återställa olika inställningar till fabriksinställningen:</li> <li>"Apparat"</li> <li>Alla kundinställningar (med undantag för "filter" och "vat-<br/>tenhårdhet") återställs till fabriksinställningen. Därefter<br/>stängs din IMPRESSA av.</li> <li>"Enkelprodukter"</li> <li>Inställningarna (vattenvolym, arom, temperatur etc.) för<br/>varje produkt kan återställs separat till fabriksinställning-<br/>arna. En dubbelprodukt återställs också till fabriksinställ-<br/>ningarna.</li> <li>"Alla produkter"</li> <li>Inställningarna (vattenmängd, arom, temperatur etc.) för<br/>alla produkter återställs till fabriksinställning-<br/>arna.</li> <li>"Displayinställningar"</li> <li>Alla gjorda displayinställningar återställs till fabriksinställ-<br/>ningarna.</li> </ul> |  |

**Exempel:** Så här återställer du värdena för **"Espresso"** till fabriksinställningen.

Förutsättning: Displayen visar "Välj dryck:".

| Ρ | <ul> <li>Tryck på knappen P.</li> </ul> |
|---|-----------------------------------------|
|   | "Skötselstatus (1/6)"                   |

- Vrid Rotary Switch tills displayen visar programpunkten "Apparatinställningar (4/6)".
  - Tryck på knappen "Apparat".
     "Apparat"
  - Tryck på knappen "Enkelprodukter".
     "Enkelprodukter"
  - Tryck på knappen "Espresso".
     "Espresso" / "Vill du återställa produkten till fabriksinställning?"
  - Tryck på knappen "Ja".
     I displayen visas kort "Sparat".
     "Apparat"
- P ► Tryck på knappen P för att gå ur programmeringsläget. "Välj dryck"

l denna programpunkt kan du ställa in vilket språk som ska användas i din IMPRESSA.

> Om du av misstag har valt ett språk som du inte förstår, kan du helt enkelt återställa apparaten till "English": Tryck på knappen P för att komma till programmeringsläget. Välj med Rotary Switch () programpunkt "5/6" och tryck sedan på den översta knappen till vänster.

**Exempel:** Så här ändrar du språk från "Svenska" till "English". **Förutsättning:** Displayen visar "Välj dryck:".

- P ► Tryck på knappen P. "Skötselstatus (1/6)"
- Vrid Rotary Switch tills displayen visar programpunkten "Apparatinställningar (5/6)".
  - Tryck på knappen "Språkval".
     "Språkval"
  - Tryck på knappen "English".
     I displayen visas kort "Saved".
     "Machine settings (5/6)"
- P ► Tryck på knappen P för att gå ur programmeringsläget. "Please select product:"

Språk

4 Permanenta inställningar i programmeringsläget

| Bakgrundsfärg            | l denna programpunkt kan du ställa in vilken bakgrundsfärg på dis-<br>playen som ska användas i din IMPRESSA.                                                                                                    |  |
|--------------------------|----------------------------------------------------------------------------------------------------|--|
|                          | <ul> <li>Förutsättning: Displayen visar "Välj dryck:".</li> <li>P ► Tryck på knappen P.</li> <li>"Skötselstatus (1/6)"</li> <li>◊ Vrid Rotary Switch tills displayen visar programpunkten "Apparatinställningar (5/6)".</li> <li>► Tryck på knappen "Färgschema".</li> <li>"Färgschema"</li> <li>► Tryck på knapparna " &lt; " eller " &gt; " för att ändra inställningen.</li> <li>► Tryck på knappen "Spara".</li> <li>L displayen visas kort "Sparat".</li> <li>"Apparatinställningar (5/6)"</li> <li>P ► Tryck på knappen P för att gå ur programmeringsläget.</li> <li>"Välj dryck"</li> </ul> |  |
|                          | i Den valda bakgrundsfärgen är bara aktiv på urvalssidan med kaffespecialiteter i displayen.                                                                                                    |  |
| Avläsning av information | <ul> <li>I programpunkten "Information (6/6)" kan du avläsa följande information.</li> <li>"Beställningsräknare": Antal tillredda kaffespecialiteter, kaffespecialiteter med mjölk samt varmvatten</li> <li>"Underhållsräknare"Skötselstatus och antal genomförda rengöringsprogram (rengöring, avkalkning, filterbyte)</li> <li>"Dagsräknare": Antal tillredda kaffespecialiteter, kaffespecialiteter med mjölk samt varmvatten. Den här räknaren kan nollställas igen.</li> <li>"Version": Mjukvaruversion</li> </ul>                                                                             |  |
|                          | <ul> <li>Förutsättning: Displayen visar "Välj dryck:".</li> <li>P ► Tryck på knappen P.</li> <li>"Skötselstatus (1/6)"</li> <li>♦ Vrid Rotary Switch tills displayen visar programpunkten "Information (6/6)".</li> <li>► Tryck på knappen "Beställningsräknare".</li> </ul>                                                                                                    |  |

Antalet tillredda kaffespecialiteter visas.

- **1** Du kan också få antalet tillredda produkter att visas i den runda produktmenyn. Om du vill göra detta, vrid Rotary Switch.
  - Tryck på knappen "L".
     "Information (6/6)"
- För att återställa dagräknaren till noll ska du trycka på knappen
   "Dagsräknare". Tryck nu på knappen "L" och bekräfta avläsningen genom att trycka på knappen "Ja".
- P ► Tryck på knappen P för att gå ur programmeringsläget. "Välj dryck"

# 5 Skötsel

Din IMPRESSA har följande inbyggda rengöringsprogram:

- Sköljning av apparaten ("Kaffesköljning")
- Sköljning av cappuccino-skummaren ("Mjölksystemsköljning")
- Rengöring av cappuccino-skummaren ("Mjölksystemrengöring")
- Byte av filter ("Filterbyte") (endast när filtret aktiverats)
- Rengöring av apparaten ("Rengöring")
- Avkalkning av apparaten ("Avkalkning")
- **i** Utför rengöring, avkalkning, sköljning av mjölksystemet eller filterbyte när detta begärs.
- Tryck på knappen P för att komma till översikten över skötselprogrammen ("Skötselstatus (1/6)"). Med hjälp av stapeln kan du se vilket skötselprogram som begärs. När stapeln är helt fylld med rött begärs respektive skötselprogram av din IMPRESSA.
- 1 Du får ingen uppmaning från din IMPRESSA att rengöra mjölksystemet. Utför av hygieniska skäl rengöring av mjölksystemet **dagligen** om du har tillrett mjölk.

#### Sköljning av apparaten

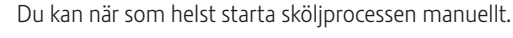

Förutsättning: Displayen visar "Välj dryck".

- Ställ ett kärl under kaffeutloppet.
- P ► Tryck på knappen P. "Skötselstatus (1/6)"
  - Tryck på knappen "Kaffesköljning".
     "Apparaten sköljer.", det rinner ut vatten ur kaffeutloppet.
     Sköljningen avslutas automatiskt. I displayen visas "Välj dryck:".

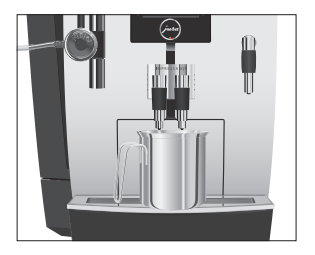

## Sköljning av cappuccinoskummaren

Rengöring av cappuccino-skummaren

#### OBSERVERA

IMPRESSA begär en sköljning av mjölksystemet efter varje mjölktillredning.

Förutsättning: Displayen visar "Skölj mjölksystemet".

- ► Ställ ett kärl under cappuccino-skummaren.
- Tryck på Rotary Switch.
   "Mjölksystemet sköljs.", det rinner ut vatten ur cappuccinoskummaren.
   Sköljningen avslutas automatiskt, i displayen visas "Välj dryck".

För att cappuccino-skummaren alltid ska fungera felfritt måste du rengöra den **dagligen** om du har tillrett mjölk. Du får **ingen** uppmaning från din IMPRESSA att rengöra cappuccino-skummaren.

/ERA Om du använder felaktiga rengöringsmedel kan skador uppstå på apparaten och rester komma ut i vattnet.

- Använd enbart originalrengöringsprodukter från JURA.
- **j** JURA Cappuccino-rengöring finns att köpa hos JURAs återförsäljare.

Förutsättning: Displayen visar "Välj dryck:".

- P ► Tryck på knappen P.
  - "Skötselstatus (1/6)"
  - Tryck på knappen "Mjölksystemrengöring".
     "Rengöringsmedel för mjölksystem"
  - Fyll ett kärl med 250 ml rent vatten och häll i en doseringskapsyl med Cappuccino-rengöring.
  - Sänk ned mjölkslangen i kärlet.

  - ► Ställ ytterligare ett kärl under cappuccino-skummaren.
  - ► Tryck på knappen "Fortsätt".

"Mjölksystemet rengörs.", det rinner ut vatten ur cappuccino-skummaren.

"Vatten för rengöring av mjölksystem"

 Skölj kärlet noggrant, fyll på 250 ml rent vatten och sänk ned mjölkslangen.

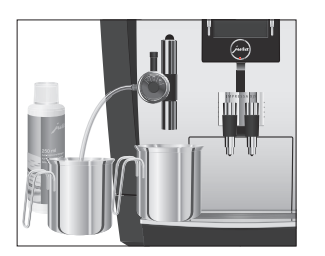

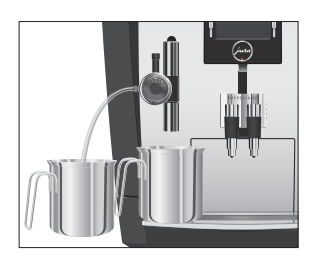

lsärtagning och sköljning av cappuccinoskummaren

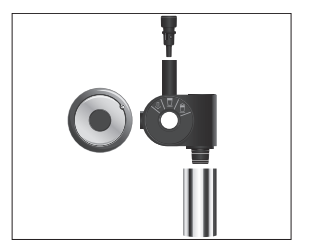

## lsättning och aktivering av filter

- Töm det andra kärlet och ställ det under cappuccino-skummaren igen.
- ► Tryck på knappen "Fortsätt".
- "Mjölksystemet rengörs.", cappuccino-skummaren och slangen sköljs med rent vatten.
  I displayen visas "Välj dryck:".

- ► Dra försiktigt av cappuccino-skummaren nedåt.
- ► Ta isär cappuccino-skummaren i dess delar.
- Skölj cappuccino-skummarens alla delar noggrant under rinnande vatten.
- ► Sätt ihop cappuccino-skummaren igen.
- **i** Se till att alla delar sitter fast på rätt sätt så att cappuccinoskummaren fungerar optimalt.
  - ► Sätt fast den på anslutningsdelen.

Om du använder en filterpatron CLARIS Pro Blue behöver du inte längre avkalka din IMPRESSA. Vi rekommenderar att filterpatronen används från en vattenhårdhet på 10° dH. Om du inte känner till vattenhårdheten för det vatten som används kan du ta reda på det (se Kapitel 1 "Förberedelse och idrifttagning – Mätning av vattenhårdheten").

Om du inte aktiverade filterpatronen under den första idrifttagningen kan du göra det nu.

i Genomför momentet "Isättning av filter" utan avbrott. Då säkerställer du att din IMPRESSA fungerar optimalt.

Förutsättning: Displayen visar "Välj dryck:".

- P ► Tryck på knappen P. "Skötselstatus (1/6)"
- Vrid Rotary Switch tills displayen visar programpunkten "Skötselinställningar (3/6)".
  - Tryck på knappen "Filter".
     "Filter"

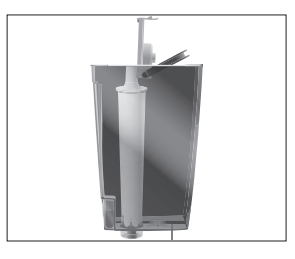

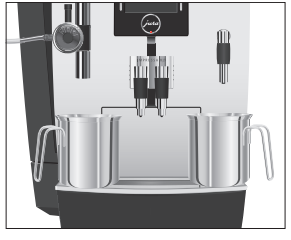

## Byte av filter

- ► Tryck på knappen "Aktiv".
- Tryck på knappen "Spara".
   I displayen visas kort "Sparat".
   "Installera filtret."
- ► Ta ut vattentanken och töm den.
- Fäll upp filterhållaren och sätt in filterpatronen i vattentanken med ett lätt tryck.
- ► Stäng filterhållaren. Det hörs ett tydligt snäpp.
- i Efter två månader är filtret förbrukat. Ställ in tidslängden med hjälp av datumskivan på filterhållaren i vattentanken.
  - ► Fyll vattentanken med rent, kallt vatten och sätt tillbaka den.
  - Ställ ett kärl under cappuccino-skummaren respektive under varmvattenmunstycket.
  - Tryck på knappen "Fortsätt".
     "Filtret sköljs.", det rinner ut vatten ur cappuccino-skummaren.
- i Du kan när som helst avbryta filtersköljningen genom att trycka på valfri knapp. Tryck på Rotary Switch () för att fortsätta filtersköljningen.
- i Vattnet kan vara lätt missfärgat. Det innebär ingen hälsofara och påverkar inte heller smaken.

Filtersköljningen avslutas automatiskt. Apparaten värms upp.

"Tryck på Rotary Switch."

Din IMPRESSA är klar för användning igen.

- i Efter att 120 liter vatten har passerat är filtret förbrukat. Din IMPRESSA begär då ett filterbyte.
- **i** Efter två månader är filtret förbrukat. Ställ in tidslängden med hjälp av datumskivan på filterhållaren i vattentanken.
- **i** Om filterpatronen CLARIS Pro Blue inte är aktiverad i programmeringsläget får du inte någon uppmaning om filterbyte.

Förutsättning: Displayen visar "Välj dryck:". Dessutom visas symbolen ↔.

P ► Tryck på knappen P. "Skötselstatus (1/6)"

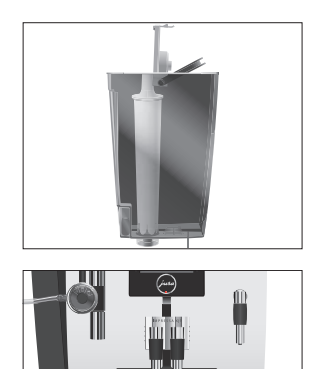

- Tryck på knappen "Filterbyte".
   "Filterbyte"
- i Om du inte önskar att starta filterbyte än ska du trycka på knappen "1".
  - Tryck på knappen "Fortsätt".
     "Filterbyte"
  - ► Ta ut vattentanken och töm den.
  - ► Sätt in filterpatronen i vattentanken med ett lätt tryck.
  - ► Stäng filterhållaren. Det hörs ett tydligt snäpp.
  - ► Fyll vattentanken med rent, kallt vatten och sätt tillbaka den.
  - ► Ställ ett kärl (minst 500 ml) under varmvattenmunstycket.
  - Tryck på knappen "Fortsätt".
     "Filtret sköljs.", det rinner ut vatten ur varmvattenmunstycket.
- Du kan när som helst avbryta filtersköljningen genom att trycka på valfri knapp. Tryck på Rotary Switch (b) för att fortsätta filtersköljningen.
- **i** Vattnet kan vara lätt missfärgat. Det innebär ingen hälsofara och påverkar inte heller smaken.

Filtersköljningen avslutas automatiskt efter ungefär 500 ml. Apparaten värms upp. I displayen visas "Välj dryck:".

Rengöring av apparatenEfter 200 tillredningar eller 80 sköljningar vid uppstarten begärIMPRESSA en rengöring.

# **OBSERVERA** Om du använder felaktiga rengöringsmedel kan skador uppstå på apparaten och rester komma ut i vattnet.

- Använd enbart originalrengöringsprodukter från JURA.
- **i** Rengöringsprogrammet tar cirka 20 minuter.
- **i** Avbryt inte rengöringsprogrammet. Då blir rengöringskvaliteten sämre.
- **j** JURA rengöringstabletter finns att köpa i fackbutiker.

Förutsättning: Displayen visar "Välj dryck:". Dessutom visas symbolen ↔.

- P ► Tryck på knappen P.
  - "Skötselstatus (1/6)"
  - Tryck på knappen "Rengöring".
     "Rengöring"
- Om du inte önskar att starta rengöringen än ska du trycka på knappen "1".
  - Tryck på knappen "Fortsätt".
     "Töm droppbrickan."
  - ► Töm droppbrickan och kaffesumpbehållaren och sätt tillbaka dem.

"Tryck på Rotary Switch."

- Ställ ett kärl under kaffeutloppet och ett under cappuccinoskummaren.
- Tryck på Rotary Switch.
   "Apparaten rengörs.", det rinner ut vatten ur kaffeutloppet..
   Processen avbryts, "Lägg i en rengöringstablett.".
  - ► Öppna locket till påfyllningstratten för malet kaffe.
  - ► Lägg en JURA rengöringstablett i påfyllningstratten.
  - Stäng locket till påfyllningstratten.
     "Tryck på Rotary Switch."

"Apparaten rengörs.", det rinner ut vatten ur kaffeutloppet och cappuccino-skummaren flera gånger. Processen avbryts, "Töm droppbrickan.".

 Töm droppbrickan och kaffesumpbehållaren och sätt tillbaka dem.

Rengöringen är klar. Din IMPRESSA är klar för användning igen.

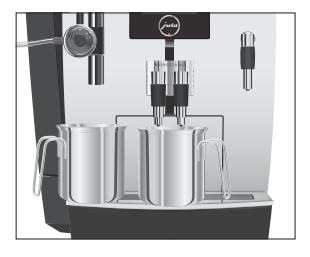

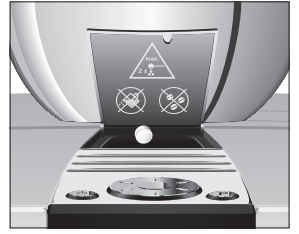

| Avkalkning av apparaten | Kalkavlagringar uppstår under användningen av IMPRESSA, appara-<br>ten begär då automatiskt en avkalkning. Mängden kalkavlagringar<br>beror på vattnets hårdhetsgrad.                                                                                                    |  |
|-------------------------|----------------------------------------------------------------------------------------------------|--|
| ▲ OBSERVERA             | <ul> <li>Avkalkningsmedlet kan verka irriterande vid hud- och ögonkontakt.</li> <li>Undvik hud- och ögonkontakt.</li> <li>Spola bort avkalkningsmedlet med rent vatten. Sök läkare om du fått avkalkningsmedel i ögonen.</li> </ul>                                             |  |
| OBSERVERA               | Om du använder felaktiga avkalkningsmedel kan skador uppstå på<br>apparaten och rester av medlet kan komma ut i vattnet.<br>Använd enbart original JURA skötselprodukter.                                                                                                    |  |
| OBSERVERA               | Om du avbryter avkalkningsprocessen kan skador uppstå på appa-<br>raten.<br>• Genomför avkalkningen fullständigt.                                                                                                    |  |
| OBSERVERA               | Avkalkningsmedel kan orsaka skador på ömtåliga ytor (t.ex. mar-<br>mor).                                                                                                    |  |
|                         | <ol> <li>Avkalkningsprogrammet tar cirka 50 minuter.</li> <li>JURA avkalkningstabletter finns att köpa i fackbutiker.</li> <li>Om du använder en filterpatron CLARIS Pro Blue och denna är<br/>aktiverad får du inte någon uppmaning om att avkalka appa-<br/>raten.</li> </ol> |  |
|                         | <ul> <li>Förutsättning: Displayen visar "Välj dryck:". Dessutom visas symbolen ∴.</li> <li>P          <ul> <li>Tryck på knappen P.</li> <li>"Skötselstatus (1/6)"</li> <li>Tryck på knappen "Avkalkning".</li> <li>"Avkalkning"</li> </ul> </li> </ul>                          |  |
|                         | I Om du inte önskar att starta avkalkningen än ska du trycka på<br>knappen "L".                                                                                                    |  |
|                         | <ul> <li>Tryck på knappen "Fortsätt".</li> <li>"Töm droppbrickan."</li> <li>Töm droppbrickan och kaffesumpbehållaren och sätt tillbaka dem.</li> <li>"Avkalkningsmedel i vattentanken"</li> </ul>                                                                               |  |

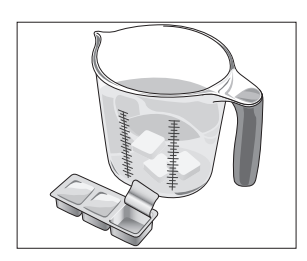

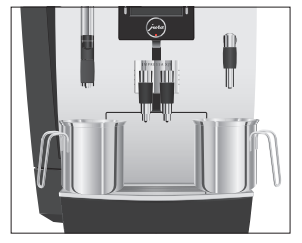

- ► Ta ut vattentanken och töm den.
- Lös upp 3 JURA avkalkningstabletter helt i ett kärl med 600 ml vatten. Det kan ta några minuter.
- Häll över lösningen i den tomma vattentanken och sätt tillbaka den i apparaten.

"Tryck på Rotary Switch."

- ► Ta bort cappuccino-skummaren.
- Ställ ett kärl under cappuccino-skummarens anslutningsdel och ett under varmvattenmunstycket.

"Apparaten avkalkas.", det rinner ut vatten ur cappuccinoskummarens anslutningsdel och varmvattenmunstycket flera gånger.

Processen avbryts, "Töm droppbrickan.".

- Töm båda kärlen.
- Töm droppbrickan och kaffesumpbehållaren och sätt tillbaka dem.

"Fyll på vattentanken."

- ► Ta ut vattentanken och skölj den ordentligt.
- Fyll vattentanken med rent, kallt vatten och sätt tillbaka den.
   "Tryck på Rotary Switch."
- ► Sätt på cappuccino-skummaren igen.
- Ställ ett kärl under cappuccino-skummaren, ett under kaffeutloppet och ett under varmvattenmunstycket.

"Apparaten avkalkas.", det rinner ut vatten ur varmvattenmunstycket och cappuccino-skummaren.

"Apparaten värms upp.", "Apparaten sköljer.", det rinner ut vatten ur kaffeutloppet.

Processen avslutas automatiskt, "Töm droppbrickan.".

 Töm droppbrickan och kaffesumpbehållaren och sätt tillbaka dem.

Avkalkningen är klar. Din IMPRESSA är klar för användning igen.

i Om det skulle bli ett oförutsett avbrott i avkalkningsprocessen måste du skölja ur vattentanken noggrant.

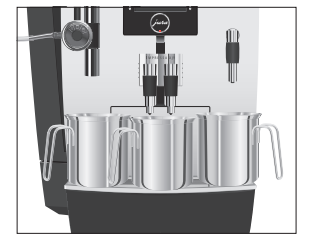

#### 5 Skötsel

## Rengöring av bönbehållaren

Kaffebönor kan vara täckta av ett tunt lager olja som blir kvar på bönbehållarens väggar. Dessa rester kan påverka kaffekvaliteten negativt. Rengör därför bönbehållaren med jämna mellanrum.

Förutsättning: Displayen visar "Fyll på bönbehållaren.".

- ♂ Stäng av apparaten med knappen Till/Från.
- Image: ► Stäng av din apparat med huvudströmbrytaren.
  - ► Ta bort det arombevarande locket.
  - ► Rengör bönbehållaren med en torr, mjuk trasa.
  - ► Fyll på kaffebönor i bönbehållaren och stäng det arombevarande locket.

Kalkavlagringar kan uppstå i vattentanken. Avkalka vattentanken då och då för att säkerställa att apparaten fungerar felfritt.

- ► Ta bort vattentanken.
- ► Ta bort filterpatronen CLARIS Pro Blue om du använder en sådan.
- Avkalka tanken med ett vanligt, milt avkalkningsmedel. Följ tillverkarens anvisningar.
- Skölj vattentanken noggrant.
- Sätt i filterpatronen CLARIS Pro Blue igen om du använder en sådan.
- ► Fyll vattentanken med rent, kallt vatten och sätt tillbaka den.

# Avkalkning av vattentanken

# 6 Meddelanden i displayen

| Meddelande                                                      | Orsak/konsekvens                                                                                                  | Åtgärd                                                                                                    |
|-----------------------------------------------------------------|----------------------------------------------------------------------------------------------------|----------------------------------------------------------------------------------------------------|
| "Fyll på vattentanken."                                         | Vattentanken är tom. Ingen<br>tillredning möjlig.                                                                 | <ul> <li>Fyll vattentanken (se Kapitel 1</li> <li>"Förberedelse och idrifttagning – Påfyll-<br/>ning av vattentanken")</li> </ul>                                                                                                    |
| "Töm kaffesumpbehål-<br>laren."                                 | Kaffesumpbehållaren är full.<br>Ingen tillredning möjlig.                                                         | <ul> <li>Töm kaffesumpbehållaren och<br/>droppbrickan (se Kapitel 3 "Daglig<br/>drift – Daglig skötsel").</li> </ul>                                                                                                    |
| "Töm droppbrickan."                                             | Droppbrickan är full. Ingen<br>tillredning möjlig.                                                                | <ul> <li>Töm droppbrickan och kaffesumpbehållaren.</li> <li>Rengör och torka metallkontakterna bak på droppbrickan.</li> </ul>                                                                                                    |
| "Droppbrickan saknas."                                          | Droppbrickan sitter snett<br>eller finns inte alls på plats.<br>Ingen tillredning möjlig.                         | ► Sätt dit droppbrickan.                                                                                                    |
| "Tryck på Rotary<br>Switch."                                    | Din IMPRESSA begär en<br>sköljning eller att ett<br>rengöringsprogram som<br>redan påbörjats sätts igång<br>igen. | <ul> <li>Tryck på Rotary Switch för att starta<br/>sköljningen eller för att sätta igång<br/>skötselprogrammet igen.</li> </ul>                                                                                                    |
| "Fyll på bönbehållaren."                                        | Bönbehållaren är tom. Ingen<br>tillredning möjlig.                                                                | <ul> <li>Fyll bönbehållaren (se Kapitel 1</li> <li>"Förberedelse och idrifttagning – Påfyll-<br/>ning av bönbehållaren").</li> </ul>                                                                                                    |
| "Skölj mjölksystemet"                                           | IMPRESSA begär en<br>sköljning av mjölksystemet.                                                                  | <ul> <li>Tryck på Rotary Switch för att starta<br/>sköljningen av mjölksystemet.</li> </ul>                                                                                                    |
| Displayen visar "Välj<br>dryck:". Dessutom visas<br>symbolen ↔. | Din IMPRESSA begär att ett<br>skötselprogram genomförs.                                                           | Tryck på knappen P för att komma till<br>översikten över skötselprogrammen<br>("Skötselstatus (1/6)"). Med hjälp av<br>stapeln kan du se vilket skötselprogram<br>som begärs. När stapeln är helt fylld<br>med rött begärs respektive skötselpro-<br>gram av din IMPRESSA. |
| "För lite förmalt kaffe"                                        | För lite malet kaffe har fyllts<br>på, IMPRESSA avbryter<br>förloppet.                                            | <ul> <li>Fyll på mer malet kaffe vid nästa<br/>tillredning (se Kapitel 2 "Tillredning –<br/>Malet kaffe").</li> </ul>                                                                                                    |

# 7 Felavhjälpning

| Problem                     | Orsak/konsekvens                | Åtgärd                                                            |
|-----------------------------|---------------------------------|-------------------------------------------------------------------|
| Vid tillredning av en       | -                               | ► Vrid cappuccino-skummarens reglage                              |
| latte macchiato uppstår     |                                 | helt till höger till läget för mjölkskum $\widehat{{\mathbb D}}.$ |
| inte de typiska tre         |                                 | Ändra pausens längd till minst 30                                 |
| skikten.                    |                                 | sekunder i programmeringsläget (se                                |
|                             |                                 | Kapitel 4 "Permanenta inställningar i                             |
|                             |                                 | programmeringsläget – Produktinställ-                             |
|                             |                                 | ningar").                                                         |
| Det bildas för lite skum    | Cappuccino-skummaren är         | <ul> <li>Skölj och rengör cappuccino-skumma-</li> </ul>           |
| vid mjölkskumningen         | nedsmutsad.                     | ren (se Kapitel 5 "Skötsel – Sköljning av                         |
| eller det sprutar mjölk     |                                 | cappuccino-skummaren").                                           |
| ur cappuccino-skumma-       |                                 | <ul> <li>Kontrollera om luftinsugsröret till</li> </ul>           |
| ren.                        |                                 | cappuccino-skummaren saknas.                                      |
|                             |                                 | <ul> <li>Skölj luftinsugsröret eller byt ut det.</li> </ul>       |
|                             |                                 | Det finns en extra i Welcome Pack.                                |
| Kaffet rinner bara          | Kaffet eller det förmalda       | <ul> <li>Ställ in malverket på grövre malning</li> </ul>          |
| droppvis vid kaffetillred-  | kaffet är alltför finmalet och  | eller använd grövre malet kaffe (se                               |
| ningen.                     | sätter igen systemet.           | Kapitel 1 "Förberedelse och                                       |
|                             | Eventuellt har samma            | idrifttagning – Inställning av malverket").                       |
|                             | filterpatron använts flera      | ► Utför en avkalkning (se Kapitel 5                               |
|                             | gånger eller också har          | "Skötsel – Avkalkning av apparaten").                             |
|                             | vattenhårdheten inte ställts    |                                                                   |
|                             | in korrekt i programme-         |                                                                   |
|                             | ringslaget.                     |                                                                   |
| Det gar inte att stalla in  | Filterpatron CLARIS Pro         | Avaktivera filterpatronen i program-                              |
| vattennardneten.            | Blue ar aktiverad.              | meringsläget.                                                     |
| "Fyll på bönbehållaren."    | Bönbehållarens skjutlås har     | Dra ut skjutlåset på höger sida av                                |
| visas i displayen trots att | inte dragits ut, eller har inte | bönbehållaren helt.                                               |
| bönbehållaren är full.      | dragits ut helt.                |                                                                   |
| "Töm droppbrickan."         | Metallkontakterna på            | <ul> <li>Rengör och torka metallkontakterna</li> </ul>            |
| visas konstant i            | droppbrickan är nedsmut-        | bak på droppbrickan.                                              |
| displayen.                  | sade eller våta.                |                                                                   |
| "Fyll på vattentanken."     | Flottoren i vattentanken        | Avkalka vattentanken (se Kapitel 5                                |
| visas i displayen trots att | nar fastnat.                    | "Skötsel – Avkalkning av vattentanken").                          |
| vattentanken ar full.       |                                 |                                                                   |

| Problem                                                                                                    | Orsak/konsekvens                                                                                                    | Åtgärd                                                                                                    |
|----------------------------------------------------------------------------------------------------|----------------------------------------------------------------------------------------------------|----------------------------------------------------------------------------------------------------|
| Det kommer lite resp.<br>inget vatten eller ingen<br>ånga ur cappuccino-<br>skummaren. Pumplju-<br>det är mycket tyst. | Cappuccino-skummarens<br>anslutningsdel kan vara<br>igensatt av mjölkrester eller<br>kalkrester, som lossnat<br>under avkalkningen. | <ul> <li>Ta bort cappuccino-skummaren.</li> <li>Skruva av den svarta anslutningsdelen<br/>med hjälp av insexhålet på doserings-<br/>skeden för malet kaffe.</li> <li>Rengör anslutningsdelen ordentligt.</li> <li>Skruva fast anslutningsdelen för hand.</li> <li>Dra försiktigt åt den högst ett kvarts<br/>varv med hjälp av insexhålet på<br/>doseringsskeden.</li> </ul> |
| Mycket högt ljud från<br>malverket.                                                                                    | Det finns främmande<br>föremål i malverket.                                                                                         | <ul> <li>Kontakta kundtjänsten i ditt land (se<br/>Kapitel 11 "JURA kontakt / Juridisk<br/>information").</li> </ul>                                                                                                    |
| "ERROR 2" visas.                                                                                                    | Om apparaten utsatts för<br>kyla under en längre tid<br>spärras uppvärmningen av<br>säkerhetsskäl.                                  | ► Värm upp apparaten i rumstempera-<br>tur.                                                                                                    |
| Andra "ERROR"-medde-<br>landen visas i displayen.                                                                      | _                                                                                                    | <ul> <li>Stäng av IMPRESSA med huvudström-<br/>brytaren. Kontakta kundtjänsten i ditt<br/>land (se Kapitel 11 "JURA kontakt /<br/>Juridisk information").</li> </ul>                                                                                                    |

Kontakta kundtjänsten i ditt land om felet kvarstår (se Kapitel 11 "JURA kontakt / Juridisk information").

#### 8 Transport och miljövänlig avfallshantering

# 8 Transport och miljövänlig avfallshantering

## Transport/tömning av systemet

För att skydda IMPRESSA mot temperaturer under fryspunkten vid transport måste systemet tömmas.

Förutsättning: Displayen visar "Välj dryck".

- ► Dra försiktigt av cappuccino-skummaren nedåt.
- ► Ställ ett kärl under cappuccino-skummarens anslutningsdel.
- Tryck på knappen "En portion mjölk".

"En portion mjölk", det strömmar ut het ånga ur anslutningsdelen.

- ► Ta ut vattentanken och töm den.
- Vrid Rotary Switch tills displayen visar "60 sek.".
   Det kommer att strömma ut ånga ur anslutningsdelen tills systemet är tomt.

"Fyll på vattentanken."

 

 → Tryck på knappen Till/Från. Din IMPRESSA är avstängd.

## Avfallshantering

Begagnade apparater måste omhändertas på ett miljövänligt sätt.

Begagnade apparater innehåller värdefulla återvinningsbara material som bör återvinnas. Omhänderta därför begagnade apparater via lämpliga uppsamlingssystem.

# 9 Tekniska data

| Spänning                   | 220–240 V ~, 50 Hz         |
|----------------------------|----------------------------|
| Uteffekt                   | 1 450 W                    |
| Luftburet buller           | L <sub>P</sub> < 70 dB (A) |
| Omgivningsförhållanden     | Luftfuktighet max. 80 %    |
|                            | Omgivningstemperatur       |
|                            | 10–35 °C                   |
| Konformitetsmärkning       | CEŜ                        |
| Energiförbrukning          | ca 4,1 Wh                  |
| "Spara energi"   "Aktiv"   |                            |
| Energiförbrukning          | ca 10,6 Wh                 |
| "Spara energi"   "Inaktiv" |                            |
| Pumptryck                  | statiskt max. 15 bar       |
| Vattentankens kapacitet    | 4                          |
| Bönbehållarens kapacitet   | 500 g                      |
| Kaffesumpbehållarens       | max. 40 portioner          |
| kapacitet                  |                            |
| Sladdlängd                 | ca 1,1 m                   |
| Vikt                       | ca 12,8 kg                 |
| Mått (B x H x D)           | 33,8 × 49,7 × 43,2 cm      |

# 10 Index

## A

Adresser 52 Användning för avsett ändamål 6 Apparat Avkalkning 40 Avstängning 21 Rengöring 38 Sköljning 34 Start 20 Uppställning 9 Arombevarande lock Bönbehållare med arombevarande lock 4 Automatisk avstängning 29 Avfallshantering 46 Avkalkning Apparat 40 Vattentank 42 Avläsning av information 32 Avstängning Apparat 21 Automatisk avstängning 29

## В

Bakgrundsfärg 32 Bönbehållare Bönbehållare med arombevarande lock 4 Påfyllning 10 Rengöring 42

## С

Cappuccino 16 Cappuccino-skummaren Rengöring 35 Sköljning 35

#### D

Display 5 Displayinställningar 32 Display, meddelanden 43 Doseringssked för malet kaffe 4 Droppbricka 4 Dubbelprodukt 16

#### E

Elanslutning Tekniska data 47 Energisparläge 28 Enhet för vattenmängd 30 Espresso 16

## F

Fabriksinställningar Återställning till fabriksinställningar 30 Fel Felavhjälpning 44 Filter Byte 37 Isättning och aktivering 36 Filterpatron CLARIS Pro Blue Byte 37 Isättning och aktivering 36 Första idrifttagningen 10

## Η

Hotline 52 Huvudströmbrytare 5

#### I

Idrifttagning, första 10 Inställningar Permanenta inställningar i programmeringsläget 22 Skötselinställningar 27 Internet 9

# J

JURA Internet 9 Kontakt 52

## К

Kaffe 16 Kaffesumpbehållare 4 Kaffeutlopp Höjd- och breddinställbart kaffeutlopp 4 Knapp Knapp P (programmering) 5 Knapp Till/Från 5 Kontakt 52 Kopplattform 4 Kundtjänst 52

## L

Latte macchiato 16 Lock Förvaringsutrymme 4 Vattentank 4

#### Μ

Malet kaffe 18 Doseringssked för malet kaffe 4 Malningsgrad Inställning av malverket 14 Vridreglage för inställning av malningsgraden 4 Meddelanden i displayen 43 Mjölk Anslutning av mjölk 14 Mjölkskum 17 Mjölk, varm 17 Munstycke Cappuccino-skummare 4

#### Ν

Nätsladd 5

#### Ρ

Påfyllning Bönbehållare 10 Vattentank 9 Påfyllningstratt Påfyllningstratt för malet kaffe 4 Permanenta inställningar i programmeringsläget 22 Permanent anpassning av vattenmängden till koppstorleken 18 Problem Felavhjälpning 44 Produktinställningar 23 Programmeringsläge 22 Återställning till fabriksinställningar 30 Automatisk avstängning 29 Avläsning av information 32 Bakgrundsfärg 32 Energisparläge 28 Enhet för vattenmängd 30 Inställning av vattenhårdhet 28

Produktinställningar 23 Skötselinställningar 27 Språk 31 Pulverkaffe Malet kaffe 18

#### R

Rengöring Apparat 38 Bönbehållare 42 Cappuccino-skummaren 35 Rengöring av mjölksystemet Rengöring av cappuccino-skummaren 35 Rotary Switch 5

# S

Säkerhet 6 Säkerhetsföreskrifter 6 Sköljning Apparat 34 Cappuccino-skummaren 35 Sköljning av mjölksystemet Sköljning av cappuccino-skummaren 35 Skötsel 34 Daglig skötsel 20 Skötselinställningar 27 Språk 31 Start Apparat 20 Symbolbeskrivning 3

#### Т

Tekniska data 47 Telefon 52 Tillredning 15, 16 Cappuccino 16 Espresso 16 Kaffe 16 Latte macchiato 16 Malet kaffe 18 Mjölk 17 Två kaffespecialiteter 16 Varmvatten 19 Tömning av systemet 46 Transport 46 Två produkter 16

#### 10 Index

## U

Uppställning Uppställning av apparaten 9

#### ۷

Varm mjölk 17 Varmvatten 19 Varmvattenmunstycke 4 Vattenhårdhet Inställning av vattenhårdhet 28 Mätning av vattenhårdheten 13 Vattentank 4 Avkalkning 42 Påfyllning 9 Vridreglage för inställning av malningsgraden 4

# w

. Webbsida 9 XJ9/sv/201210

#### 11 JURA kontakt / Juridisk information

# 11 JURA kontakt / Juridisk information

#### Din JURA-servicepartner

|                    | JURA Elektroapparate AG<br>Kaffeeweltstrasse 10<br>CH-4626 Niederbuchsiten<br>Tel. +41 (0)62 38 98 233<br>www.jura.com                                                                                                    |
|--------------------|----------------------------------------------------------------------------------------------------|
| Direktiv           | <ul> <li>Apparaten uppfyller kraven enligt följande direktiv:</li> <li>2006/42/EG – Maskindirektivet</li> <li>2004/108/EG – Elektromagnetisk kompatibilitet</li> <li>2009/125/EG – Energidirektivet</li> </ul>                |
| Tekniska ändringar | Med förbehåll för tekniska ändringar. De bilder som används i denna<br>bruksanvisning är stiliserade och visar inte apparatens originalfärger.<br>Din IMPRESSA kan skilja sig från denna modell i vissa detaljer.             |
| Feedback           | Din åsikt är viktig för oss! Använd kontaktlänken på www.jura.com.                                                                                                    |
| Copyright          | Denna bruksanvisning innehåller information som är skyddad av<br>upphovsrätten. Kopiering eller översättning till ett annat språk är<br>inte tillåtet utan föregående skriftligt tillstånd från JURA Elektroap-<br>parate AG. |